# Zpracování statistického výkazu P 1c-01

Výkaz se vyplňuje podle stavu k 30. 9. a týká se pouze organizací, které vyplácejí plat podle § 109 odst. 3 zákona č. 262/2006 Sb., zákoník práce, ve znění pozdějších předpisů, a které mají k 30. 9. zaměstnance odměňované prostředky ze státního rozpočtu. Před vyplňováním výkazu je nezbytně nutné si přečíst příslušné **Pokyny a vysvětlivky** k jeho vyplňování. Pokud nepřenášíte data výkazu z externího mzdového systému, je vhodné mít výkaz předvyplněný na tiskopisu, zkrátí to dobu potřebnou pro připojení k Internetu.

Výkaz se vyplňuje do internetového formuláře. Příslušné tlačítko na stránce ředitelství školy se objeví poté, co byl řádně vyplněn a odeslán výkaz P 1-04. Činnosti pro práci s programem uvedené v nápovědě pro vyplnění a zpracování výkazu P 1-04 platí obdobně i pro práci s výkazem P 1c-01.

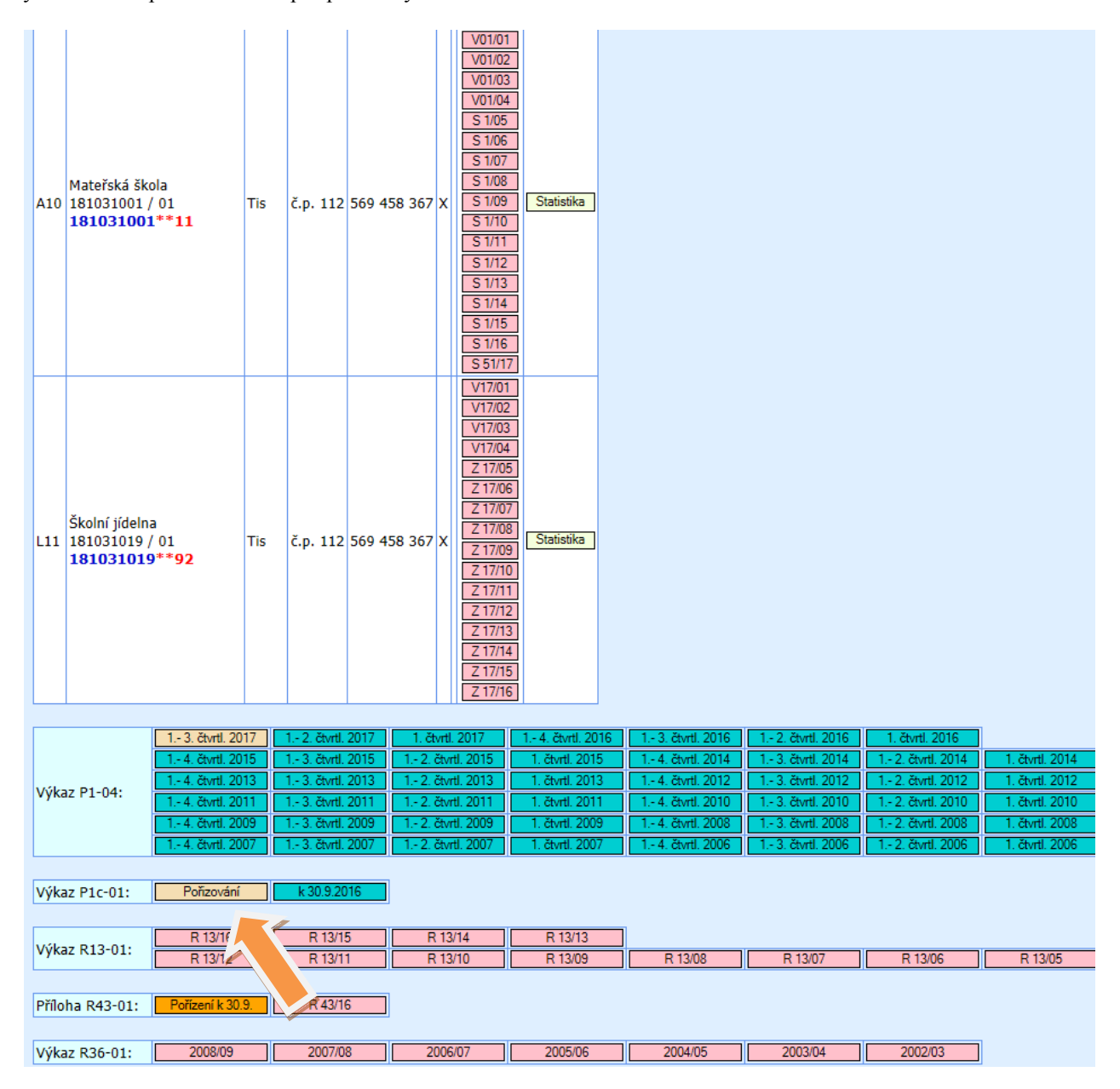

### **Postup:**

Pokud má organizace k dispozici data ze mzdového systému, provede na hlavní stránce výkazu jejich načtení.

Načtení dat ze mzdového souboru se provádí pomocí dvou souborů XML, přičemž prvním souborem jsou nahrána data do oddílu IV, VI a IVa, druhým souborem pak do oddílu IVb a IVc. Soubory je možné načítat v libovolném pořadí.

Pokud má organizace k dispozici pouze jeden xml soubor s daty v odd. IV, VI a IVa, nebo druhý xml soubor neobsahuje reálná data, musí organizace data do odd. VIb a IVc doplnit ručně. Při manuálním vyplňování výkazu je vhodné dodržovat pořadí nabízených oddílů.

| P 1c-01 - \            | ýkaz o ev     | idenči  | ním počtu zaměsti    | nanců v reg | ionálním  | školstv | ví podle stavu k 30. 9. 2 |
|------------------------|---------------|---------|----------------------|-------------|-----------|---------|---------------------------|
| D                      | ×             | 0.142.0 | -                    |             |           | _       |                           |
| Resortni identifikator | zarizeni (IZC | 0)/ICO: | 691003335/72544104   | 1           |           |         | 1                         |
| Název:                 |               |         | Mateřská škola Tis   |             |           |         |                           |
| Adresa:                |               |         | č.p. 112, 582 43 Tis |             |           |         |                           |
| Telefon:               |               |         | 721 708 572          |             |           |         |                           |
| Import dat:            |               |         |                      | Procházet   | Načti XML | XML+    |                           |
| Vysvětlivky ke stav    | vu oddílu:    |         |                      |             |           |         |                           |
| Stav oddilu            | IKONA         |         |                      |             |           |         |                           |
| Nevypinen              | •             |         |                      |             |           |         |                           |
| Nezkontrolován         |               |         |                      |             |           |         |                           |
|                        |               |         |                      |             |           |         |                           |

V jednotlivých oddílech výkazu je nutné následně zkontrolovat jednotlivé řádky pomocí tlačítek "Kontrola" umístěných bezprostředně vedle oranžových terčíků. Dokud u všech řádků není zobrazen zelený terčík, není dostupné tlačítko "Kontrola oddílu".

Po úspěšné kontrole oddílu se objeví zelený terčík i u příslušného oddílu v Seznamu oddílu výkazu na úvodní stránce výkazu P 1c-01. Výkaz je možné odeslat na správní úřad až ve chvíli, kdy jsou všechny terčíky v části Seznam oddílu výkazu zelené.

| Resortní identifikátor zařízení (IZO)/IČO:                                                                                                    | 691003335/72544104                                                                                                    |      |
|----------------------------------------------------------------------------------------------------|----------------------------------------------------------------------------------------------------|------|
| Název:                                                                                                    | Mateřská škola Tis                                                                                                    |      |
| Adresa:                                                                                                    | č.p. 112, 582 43 Tis                                                                                                    |      |
| Telefon:                                                                                                    | 721 708 572                                                                                                    |      |
| Import dat:                                                                                                    | Procházet Načti XML XML+                                                                                                    |      |
| Nevyplněn O<br>Nezkontrolován O<br>Zkontrolován O                                                                                                    |                                                                                                    |      |
| Nevypiněn O<br>Nezkontrolován O<br>Zkontrolován O<br>Seznam oddílů výkazu                                                                                                    |                                                                                                    |      |
| Nevyplněn   Nezkontrolován  Zkontrolován  Seznam oddílů výkazu  N. Nepedagogičlí zaměstnanci (jen ze                                                                                                    | státního rozpočtu) podle platových tříd a platových stupňů                                                                                                    | 0    |
| Nevyplněn  Nezkontrolován  Zkontrolován  Seznam oddílů výkazu M. Nepedagogičtí zaměstnanci (jen ze tlát                                                                                                    | státního rozpočtu) podle platových tříd a platových stupňů                                                                                                    | 0    |
| Nevyplněn  Nezkontrolován Zkontrolován Seznam oddílů výkazu M. Nepedagogičtí zaměstnanci (jen ze Va. Pedagogičtí pracovníci (jen ze stát Vb. Rozsah přímé pedagogické činnos                                                                          | státního rozpočtu) podle platových tříd a platových stupňů<br>ního rozpočtu) podle platových tříd a platových stupňů<br>ti pedagogických pracovníků (jen ze státního rozpočtu) podle platových tříd a stupňů                                                                                                    | 000  |
| Nevypiněn  Nezkontrolován  Zkontrolován  Seznam oddilů výkazu M. Nepedagogičtí zaměstnanci (jen ze Na. Pedagogičtí pracovníci (jen ze stát Mb. Rozsah přímé pedagogické činnost Nc. Hodiny přímé pedagogické činnost                                  | státního rozpočtu) podle platových tříd a platových stupňů<br>ního rozpočtu) podle platových tříd a platových stupňů<br>ti pedagogických pracovníků (en ze státního rozpočtu) podle platových tříd a stupňů<br>i pedagogických pracovníků pevně stanovené nad rámec jejich týdenního rozsahu podle platových tříd a stupňů                                          | 0000 |
| Nevyplněn  Nezkontrolován  Zkontrolován  Zkontrolován  V. Nepedagogičtí zaměstnanci (jen ze  Va. Pedagogičtí pracovníci (jen ze stát No. Rozsah přímé pedagogické činnost Vc. Hodiny přímé pedagogické činnost V. Zaměstnanci pobírající vybrané slož | státního rozpočtu) podle platových tříd a platových stupňů<br>ního rozpočtu) podle platových tříd a platových stupňů<br>ti pedagogických pracovníků (jen ze státního rozpočtu) podle platových tříd a stupňů<br>i pedagogických pracovníků pevně stanovené nad rámec jejich týdenního rozsahu podle platových tříd a stupňů<br>čky platu (jen ze státního rozpočtu) | 0000 |

Řádky oddílů lze libovolně upravovat s použitím tlačítka "Změnit" nebo odstranit pomocí tlačítka "Odstranit".

Pomocí tlačítka "+" je možné v daném řádku přičíst další údaj o zaměstnanci (např. úvazek, rozsah přímé pedagogické činnosti, přespočetné hodiny) k existujícímu záznamu. Obdobně pomocí tlačítka "-" je možné údaj o zaměstnanci odečíst od existujícího záznamu.

## K jednotlivým oddílům výkazu P 1c-01:

## 1) Oddíl VI "Nepedagogičtí zaměstnanci podle platových tříd a platových stupňů"

Pokud byla data nahrána ze mzdového systému, pak postačí data v řádcích zkontrolovat, případně upravit, a poté zkontrolovat pomocí tlačítka "Kontrola".

| Sběr d@t                                    | kaz o evide         | nčním poč           | tu zaměsti          | nanců v red         | ionáln              | m škol                  | ství po             | dle sta             | vu k 3              | 0. 9. 20            | 017                 |                     |                     |                     |                      |                      | Hlavní               | stránka v            | ýkazu S              | tránka řed           | litelství Od         |
|---------------------------------------------|---------------------|---------------------|---------------------|---------------------|---------------------|-------------------------|---------------------|---------------------|---------------------|---------------------|---------------------|---------------------|---------------------|---------------------|----------------------|----------------------|----------------------|----------------------|----------------------|----------------------|----------------------|
| IV. Nepedagogičtí zamě                      | stnanci (jen ze     | e státního roz      | počtu) podle        | platových tříc      | a platov            | ých stupř               | iû                  |                     |                     |                     |                     |                     |                     |                     |                      |                      |                      |                      |                      |                      |                      |
|                                             |                     |                     |                     |                     | Čís<br>řád          | o Platová<br>u třída 1. | Platová<br>třída 2. | Platová<br>třída 3. | Platová<br>třída 4. | Platová<br>třída 5. | Platová<br>třída 6. | Platová<br>třída 7. | Platová<br>třída 8. | Platová<br>třída 9. | Platová<br>třída 10. | Platová<br>třída 11. | Platová<br>třída 12. | Platová<br>třída 13. | Platová<br>třída 14. | Platová<br>třída 15. | Platová<br>třída 16. |
| Evidenční                                   | ntrola Odstra       | a<br>anit Změn      | it + -              | platový stup        | n 8. 040            | 1.<br>3 0               | 2.<br>0.19          | 3.<br>0             | 4.                  | 5.                  | 6.<br>0             | 7.<br>0             | 8.<br>0.25          | 9.                  | 10.<br>0             | 11.<br>0             | 12.                  | 13.<br>0             | 14.<br>0             | 15.<br>0             | 16.<br>0             |
| nepedagogických<br>pracovníků<br>přepočtený |                     |                     |                     | Celkem              | 041                 | \$ 0                    | 0,19                | 0                   | 0,56                | 0                   | 0                   | 0                   | 0,25                | 0                   | 0                    | 0                    | 0                    | 0                    | 0                    | 0                    | 0                    |
| Zpět na výkaz Kon                           | rola oddilu         |                     |                     | 1                   |                     |                         |                     |                     |                     |                     |                     |                     |                     |                     |                      |                      |                      |                      |                      |                      |                      |
| Data byla úspěšně načtena z                 | databáze.           |                     |                     |                     |                     |                         |                     |                     |                     |                     |                     |                     |                     |                     |                      |                      |                      |                      |                      |                      |                      |
| Vložení hodnot                              |                     |                     |                     |                     |                     |                         |                     |                     |                     |                     |                     |                     |                     |                     |                      |                      |                      |                      |                      |                      |                      |
| Kategorie a stupeň:                         | vyberte             |                     |                     |                     |                     |                         | ~                   |                     |                     |                     |                     |                     |                     |                     |                      |                      |                      |                      |                      |                      |                      |
| Platová Platová<br>třída 1. třída 2.        | Platová<br>třída 3. | Platová<br>třída 4. | Platová<br>třída 5. | Platová<br>třída 6. | Platová<br>třída 7. | Plato<br>třída          | vá<br>8.            | Platová<br>třída 9. | Plat<br>třída       | tová<br>a 10.       | Platová<br>třída 11 | Pla<br>tříc         | atová<br>la 12.     | Platov<br>třída 1   | á P<br>3. tří        | latová<br>da 14.     | Platová<br>třída 15  | i Pla<br>tříc        | atová<br>la 16.      |                      |                      |
| 1. 2.                                       | 3.                  | 4.                  | 5.                  | 6.                  | 7.                  | 8.                      |                     | 9.                  | 1                   | 0.                  | 11.                 |                     | 12.                 | 13.                 |                      | 14.                  | 15.                  |                      | 16.                  |                      |                      |
|                                             | 0 0                 | 0                   | 0                   | 0                   |                     |                         | 0                   |                     |                     | 0                   |                     | 0                   | 0                   |                     | 0                    | 0                    |                      | 0                    | 0                    |                      |                      |
|                                             |                     |                     |                     |                     |                     |                         |                     |                     |                     |                     |                     |                     |                     |                     |                      |                      |                      |                      |                      |                      |                      |
| Uložení a kontrola                          |                     |                     |                     |                     |                     |                         |                     |                     |                     |                     |                     |                     |                     |                     |                      |                      |                      |                      |                      |                      |                      |
| Uloženi a kontrola                          |                     |                     |                     |                     |                     |                         |                     |                     |                     |                     |                     |                     |                     |                     |                      |                      |                      |                      |                      |                      |                      |

Oddíl se nečlení podle jednotlivých druhů činnosti, vyplňuje se za všechny druhy dohromady

Nové řádky lze přidávat vyplněním údajů v tabulce nadepsané "Vložit platový stupeň" v dolní polovině obrazovky. Nejprve je nutno vybrat z integrovaného číselníku příslušný platový stupeň a následně doplnit údaje o platových třídách a celý nově vkládaný řádek uložit a zkontrolovat pomocí tlačítka "Uložení a kontrola".

| MŠ                                                                                                    |                              |                  |                          |          |          |          |          |           |          |          |          |           |           |           |           |           |            |             |
|----------------------------------------------------------------------------------------------------|------------------------------|------------------|--------------------------|----------|----------|----------|----------|-----------|----------|----------|----------|-----------|-----------|-----------|-----------|-----------|------------|-------------|
| N/T Sbér d@t                                                                                                    |                              |                  |                          |          |          |          |          |           |          |          |          |           |           | Hlavni    | stranka v | ykazu S   | tranka rec | litelstvi O |
| P 1c-01 - Výkaz o evidenčním počtu zaměstnanců v r                                                                      | egional                      | Inim             | i škols                  | ství po  | dle sta  | ivu k 3  | 0. 9. 2  | 017       |          |          |          |           |           |           |           |           |            |             |
| V. Nepedagogičtí zaměstnanci (ien ze státního rozpočtu) podle platových ti                                              | říd a plate                  | ovýcl            | h stupň                  | ů        |          |          |          |           |          |          |          |           |           |           |           |           |            |             |
| ······································                                                                                  |                              | ,                |                          |          |          |          |          |           |          |          |          |           |           |           |           |           |            |             |
|                                                                                                    | Å                            | into             | Distová                  | Distová  | Distová  | Distová  | Diatová  | Diotová   | Diatová  | Diatová  | Diatová  | Diatová   | Distová   | Distová   | Distová   | Diatová   | Diatová    | Distová     |
|                                                                                                    | řá                           | idku             | třída 1.                 | třída 2. | třída 3. | třída 4. | třída 5. | třída 6.  | třída 7. | třída 8. | třída 9. | třída 10. | třída 11. | třída 12. | třída 13. | třída 14. | třída 15.  | třída 16.   |
| а                                                                                                    |                              | b                | 1.                       | 2.       | 3.       | 4.       | 5.       | 6.        | 7.       | 8.       | 9.       | 10.       | 11.       | 12.       | 13.       | 14.       | 15.        | 16.         |
| Evidenční počet nepedagogických Kontrola Odstranit Změnit + - platový stu                                               | upeň 8. 04                   | 408              | 0                        | 0,19     | 0        | 0,56     | 0        | 0         | 0        | 0,25     | 0        | 0         | 0         | 0         | 0         | 0         | 0          | 0           |
| pracovníků Celkem                                                                                                    | 04                           | 414              | 0                        | 0,19     | 0        | 0,56     | 0        | 0         | 0        | 0,25     | 0        | 0         | 0         | 0         | 0         | 0         | 0          | 0           |
| Zpět na výkaz Kontrola oddílu                                                                                           |                              |                  |                          |          |          |          |          |           |          |          |          |           |           |           |           |           |            |             |
| Data byla úsněšně načtena z databáze                                                                                    |                              |                  |                          |          |          |          |          |           |          |          |          |           |           |           |           |           |            |             |
|                                                                                                    |                              |                  |                          |          |          |          |          |           |          |          |          |           |           |           |           |           |            |             |
| Vložení hodnot                                                                                                    |                              |                  |                          |          |          |          |          |           |          |          |          |           |           |           |           |           |            |             |
| Kategorie a stupeň:vyberte                                                                                              |                              | -                |                          | _        |          |          |          |           |          |          |          |           |           |           |           |           |            |             |
| Platová Platová 0401 - Evidenční počet nepedagogických pracovníků přep                                                  | počtený - pl                 | latový<br>latový | stupeň                   | 1.       | Platová  | Pla      | lová     | Platová   | Pla      | atová    | Platova  | á P       | latová    | Platová   | Pla       | atová     |            |             |
| třída 1. třída 2. 0403 - Evidenční počet nepedagogických pracovníků přep                                                | počtený - pl                 | latový           | stupeň                   | 5. L     | třída 9. | třída    | a 10.    | třída 11. | tříd     | a 12.    | třída 13 | 3. tří    | da 14.    | třída 15  | . tříc    | la 16.    |            |             |
| 1. 2. 0404 - Evidenční počet nepedagogických pracovníků přep     0405 - Evidenční počet nepedagogických pracovníků přer | počtený - pl<br>počtený - pl | latový<br>latový | / stupeň 4<br>/ stupeň 5 |          | 9.       | 1        | 0.       | 11.       | -        | 12.      | 13.      |           | 14.       | 15.       |           | 16.       |            |             |
| 0406 - Evidenční počet nepedagogických pracovníků přep                                                                  | počtený - pl                 | latový           | stupeñ (                 | 5. L     |          |          |          |           |          | 0        |          |           | 0         | L         |           | 0         |            |             |
| 0407 - Evidenční počet nepedagogických pracovníků přep<br>0408 - Evidenční počet nepedagogických pracovníků přep        | počtený - pl<br>počtený - pl | latový<br>latový | /stupen /                |          |          |          |          |           |          |          |          |           |           |           |           |           | ·          |             |
| Uložení a kontrola 0409 - Evidenční počet nepedagogických pracovníků přep                                               | počtený - pl                 | latový           | stupeñ 9                 | 9.       |          |          |          |           |          |          |          |           |           |           |           |           |            |             |
| 0410 - Evidenční počet nepedagogických pracovníků přep<br>0411 - Evidenční počet nepedagogických pracovníků přep        | počtený - pl<br>počtený - pl | latový<br>latový | / stupen<br>/ stupeň '   | 11.      |          |          |          |           |          |          |          |           |           |           |           |           |            |             |
| Oddíl se nečlení podle jednotli 0412 - Evidenční počet nepedagogických pracovníků přep                                  | počtený - pl                 | latový           | stupeň '                 | 12.      |          |          |          |           |          |          |          |           |           |           |           |           |            |             |
|                                                                                                    |                              |                  |                          |          |          |          |          |           |          |          |          |           |           |           |           |           |            |             |

Pomocí tlačítka "+" je možné přičíst další úvazek nepedagogického pracovníka k existujícímu záznamu. Obdobně pomocí tlačítka "-" je možné odečíst úvazek nepedagogického pracovníka od existujícího záznamu.

Součtový řádek 0414 v oddíle IV se generuje a přepočítává automaticky, vždy po uložení změn v jednotlivých řádcích.

Po provedení kontroly všech řádků je nutné provést kontrolu celého oddílu pomocí tlačítka "Kontrola oddílu" (pozn.: Dokud u všech řádků není zobrazen zelený terčík, není dostupné tlačítko "Kontrola oddílu".).

Pokud organizace, která má povinnost vyplnit výkaz P1c-01, nemá žádné nepedagogické zaměstnance, nevyplňuje oddíl IV. V takovém případě stiskne bezprostředně po vstupu do oddílu IV tlačítko "Nevyplňuje se", umístěné pod záhlavím oddílu. Následně doplní komentář k chybovému hlášení (č. 04001 "Není vyplněn oddíl IV – potvrďte") a program se vrátí na hlavní stránku výkazu, kde již oddíl IV je označen zeleně.

|   | Xř                 | Sbi                      | ěr d@               | t         |                  |               |           |                     |           |            |                     |           |          |                     |                  |           |
|---|--------------------|--------------------------|---------------------|-----------|------------------|---------------|-----------|---------------------|-----------|------------|---------------------|-----------|----------|---------------------|------------------|-----------|
|   |                    | P 10                     | -01 - V             | /kaz o    | evide            | nčním         | počtu     | zaměs               | tnanci    | ů v reg    | ionální             | m škol    | ství po  | dle sta             | vu k 30          | . 9.      |
| P | V. Nej             | pedagog                  | ičtí zam            | ěstnanc   | i (jen ze        | státního      | o rozpoč  | tu) podl            | e platov  | ých tříd   | a platový           | ich stupi | iů       |                     |                  |           |
|   | Číslo              | Platová                  | Platová             | Platová   | Platová          | Platová       | Platová   | Platová             | Platová   | Platová    | Platová             | Platová   | Platová  | Platová             | Platová          | Plat      |
| a | b                  | 1.                       | 2.                  | 3.        | 4.               | 11ua J.<br>5. | 6.        | 7.                  | 8.        | 9.         | 10.                 | 11.       | 12.      | 13.                 | 14.              | 15        |
| Г | Zpět               | na výkaz                 | Ne                  | vvplňuie  | se               |               |           |                     |           |            |                     |           |          |                     |                  |           |
|   | ložit p            | olatový st               | upeň:               |           |                  |               |           |                     |           |            |                     |           |          |                     |                  |           |
|   | VIOZE              | eni nodno                | n<br>noň:           |           | harta            |               |           |                     |           |            |                     |           |          |                     |                  |           |
|   | Pla                | atová<br>da 1.           | Platová<br>třída 2. | Pl<br>tř  | latová<br>ída 3. | t.            |           | Platová<br>třída 5. | Plato     | ová<br>16. | Platová<br>třída 7. | Plato     | vá<br>8. | Platová<br>třída 9. | Plato<br>třída 1 | vá<br>10. |
|   |                    | 1.                       | 2.                  |           | 3.               | 4.            |           | 5.                  | 6.        |            | 7.                  | 8.        |          | 9.                  | 10.              |           |
|   |                    | 0                        |                     | 0         | 0                |               | 0         | 0                   |           | 0          | (                   |           | 0        | 0                   |                  | 0         |
|   |                    | U                        |                     |           | U                |               |           | 0                   |           |            |                     |           | U        | 0                   |                  |           |
|   |                    |                          |                     |           | U                |               |           | 0                   |           |            |                     |           |          | 0                   |                  |           |
|   | Uložen             | í a kontrol              | a                   |           | U                |               |           | 0                   | ][        |            |                     | 2         |          | U                   |                  |           |
|   | Uložen<br>Oddíl se | í a kontrol<br>e nečlení | a<br>podle jed      | notlivých | druhů či         | nnosti, vy    | plňuje se | za všech            | iny druhy | dohroma    | ady.                |           |          | 0                   | J [ L            |           |

## 2) Oddíl IVa "Pedagogičtí pracovníci podle platových tříd a platových stupňů"

Pokud byla data nahrána ze mzdového systému, pak postačí data v řádcích zkontrolovat, případně upravit, a zkontrolovat pomocí tlačítka "Kontrola".

Nové řádky lze přidávat vyplněním údajů v tabulce nadepsané "Vložit záznam" v dolní polovině obrazovky a celý nově vkládaný řádek je pak nutné uložit a zkontrolovat pomocí tlačítka "Uložení a kontrola".

Pomocí tlačítka "+" je možné přičíst další úvazek pedagogického pracovníka k existujícímu záznamu. Obdobně pomocí tlačítka "-" je možné odečíst úvazek pedagogického pracovníka od existujícího záznamu.

#### ˈᠯᢅᠺᠯ᠋ Sběr d@t

#### P 1c-01 - Výkaz o evidenčním počtu zaměstnanců v regionálním školství podle stavu k 30. 9. 2017

IVa. Pedagogičtí pracovníci (jen ze státního rozpočtu) podle platových tříd a platových stupňů

|      |                               |                                 |                           |               |       |             | Druh      | Kategorie | Platový | Počet let     | Číslo     | Platová             | Platová | Platová      | Platová | Platová | Platová | Platová | Platová | Platová | Platová | Platová |
|------|-------------------------------|---------------------------------|---------------------------|---------------|-------|-------------|-----------|-----------|---------|---------------|-----------|---------------------|---------|--------------|---------|---------|---------|---------|---------|---------|---------|---------|
|      |                               |                                 |                           |               |       |             | a         | b         | C       | zap. pr.<br>d | e         | uiua 4.<br>4        | 110a 0. | 6            | 11ua 7. | 8       | 9 g     | 10      | 11      | 12      | 13      | 14      |
| -    | tenžní                        | C Kontrola                      | Odstranit                 | Změnit        | +     | -           | 11        | 1         | 2       | 4-6           | 4a01      | 0                   | 0       | 0            | 0       | 0       | 0.9     | 0       | 0       | 0       | 0       | 0       |
| pod  | et                            | Kontrola                        | Odetranit                 | Změnit        |       |             | 11        | 1         | 3       | 9.12          | 4201      | 0                   | 0       | 0            | 0       | 0       | 0       | 1       | 0       | 0       | 0       | 0       |
| peo  | agogických                    |                                 | Oustraint                 | Zineint       |       | -           |           |           |         | 1.0           | 4401      | 0                   | 0       | 0            | 0       | 0       | 0       | 1       | 0       | 0       | 0       | 0       |
| pře  | počtený                       | Kontrola                        | Odstranit                 | Zmenit        | +     | -           | 11        | 4         | 1       | 1-2           | 4801      | 0                   | 0       | U            | 0,5     | 0       | 0       | 0       | 0       | 0       | 0       | 0       |
|      | 7-24                          | Geikem                          |                           |               |       |             |           |           |         |               | 4a21      | U                   | U       | U            | 0,5     | U       | 0,9     | 1       | U       | U       | U       | U       |
|      | ∠рег па vyка                  | 2 Kontro                        |                           |               |       |             |           |           |         |               |           |                     |         |              |         |         |         |         |         |         |         |         |
| Data | byla úspěšn                   | iě načtena z da                 | tabáze.                   |               |       |             |           |           |         |               |           |                     |         |              |         |         |         |         |         |         |         |         |
| VI   | zit záznam:                   |                                 |                           |               |       |             |           |           |         |               |           |                     |         |              |         |         |         |         |         |         |         |         |
|      | /ložení hodn                  | not                             |                           |               |       |             |           |           |         |               |           |                     |         |              |         |         |         |         |         |         |         |         |
|      | Druh činnosti:                | :                               | vyberte                   |               |       | ~           |           |           |         |               |           |                     |         |              |         |         |         |         |         |         |         |         |
|      | Kategorie peo                 | dag. pracovník                  | ù:vyberte                 |               |       | ~           |           |           |         |               |           |                     |         |              |         |         |         |         |         |         |         |         |
|      | Platový stupe                 | :ň:                             | vyberte                   | ~             |       |             |           |           |         |               |           |                     |         |              |         |         |         |         |         |         |         |         |
|      | Počet let zapo                | očitatelné prax                 | e:vyberte                 | ~             |       |             |           |           |         |               |           |                     |         |              |         |         |         |         |         |         |         |         |
|      | Platová                       | Platová                         | Platová<br>třído 6        | Platová       | P     | latová      | Pla       | tová      | Platová | Plato         | ová<br>11 | Platova<br>třído 42 | i P     | latová       | Plato   | vá      |         |         |         |         |         |         |
|      | 11ua 4.<br>4                  | uiua 5.                         | 6                         | 11ua 7.       | u     | 1ua o.<br>8 | uic       | 9<br>9    | 10      | 11            | 11.       | 12                  | . u     | ua 15.<br>13 | 14      | 14.     |         |         |         |         |         |         |
|      | 0                             | <u>.</u>                        | ) 0                       | 0             |       | 0.          | 0         | 0         | 10.     |               | . 0       | 1441                | 0       | 0            |         | 0       |         |         |         |         |         |         |
|      |                               |                                 |                           |               | J][   |             |           |           |         |               |           |                     |         |              |         |         |         |         |         |         |         |         |
|      |                               |                                 |                           |               |       |             |           |           |         |               |           |                     |         |              |         |         |         |         |         |         |         |         |
| U    | ožení a kontro                | ola                             |                           |               |       |             |           |           |         |               |           |                     |         |              |         |         |         |         |         |         |         |         |
| Ve   | sl. a. b, d se<br>c může nabý | vyplní kódy po<br>vat hodnotu 1 | dle číselníků uv<br>až 7. | vedených v Po | kynec | h a vys     | větlivkác | h.        |         |               |           |                     |         |              |         |         |         |         |         |         |         |         |

V oddíle IVa je tedy nutno provést nejprve výběr požadovaných položek ze všech nabízených číselníků: Druh činnosti, Kategorie pedag. pracovníků, Platový stupeň a Počet let započitatelné praxe a následně doplnit údaje o platových třídách a celý nově vkládaný řádek uložit a zkontrolovat pomocí tlačítka "Uložení a kontrola" (viz obr. níže).

| Ň                                                                                                    | È<br>T Sbě<br>₽ 1c-(         | r d@t<br>01 - Výkaz              | o evidend                      | čním počtu                 | ı zar  | něst    | nanců            | v regio         | nálním            | školstvi                  | po            | dle sta             | vu k 3              | 0. 9. 20            | )17                 |                     |                     |                      |                      |                      | Hlavni s             | stránka výk          | azu Stránka ředitelství |
|----------------------------------------------------------------------------------------------------|------------------------------|----------------------------------|--------------------------------|----------------------------|--------|---------|------------------|-----------------|-------------------|---------------------------|---------------|---------------------|---------------------|---------------------|---------------------|---------------------|---------------------|----------------------|----------------------|----------------------|----------------------|----------------------|-------------------------|
| IVa. f                                                                                                    | Pedagogičt                   | í pracovníci                     | (jen ze státn                  | ího rozpočtu               | ) pod  | le pla  | tových t         | říd a plate     | ových stu         | pňů                       |               |                     |                     |                     |                     |                     |                     |                      |                      |                      |                      |                      |                         |
|                                                                                                    |                              |                                  |                                |                            |        |         | Druh<br>činnosti | Kategorie<br>PP | Platový<br>stupeň | Počet let (<br>zap. pr. ř | Číslo<br>ádku | Platová<br>třída 4. | Platová<br>třída 5. | Platová<br>třída 6. | Platová<br>třída 7. | Platová<br>třída 8. | Platová<br>třída 9. | Platová<br>třída 10. | Platová<br>třída 11. | Platová<br>třída 12. | Platová<br>třída 13. | Platová<br>třída 14. |                         |
|                                                                                                    |                              |                                  |                                |                            |        |         | а                | b               | С                 | d                         | е             | 4.                  | 5.                  | 6.                  | 7.                  | 8.                  | 9.                  | 10.                  | 11.                  | 12.                  | 13.                  | 14.                  |                         |
| Eviden                                                                                                    | ční O                        | Kontrola                         | Odstranit                      | Změnit                     | +      | -       | 11               | 1               | 2                 | 4-6 4                     | 1a01          | 0                   | 0                   | 0                   | 0                   | 0                   | 0,9                 | 0                    | 0                    | 0                    | 0                    | 0                    |                         |
| počet                                                                                                    |                              | Kontrola                         | Odstranit                      | Změnit                     | +      | -       | 11               | 1               | 3                 | 9-12 4                    | 1a01          | 0                   | 0                   | 0                   | 0                   | 0                   | 0                   | 1                    | 0                    | 0                    | 0                    | 0                    |                         |
| pedago                                                                                                    | gických 🔤                    | Kontrola                         | Odstranit                      | Změnit                     | +      | -       | 11               | 4               | 1                 | 1-2 4                     | 1a01          | 0                   | 0                   | 0                   | 0.5                 | 0                   | 0                   | 0                    | 0                    | 0                    | 0                    | 0                    |                         |
| přepoč                                                                                                    | tený Ce                      | lkem                             | outunit                        | Linoint                    |        |         |                  | 1               |                   | . ~ 4                     | 1321          | 0                   | 0                   | 0                   | 0.5                 | 0                   | 0.9                 | 1                    | 0                    | 0                    | 0                    | 0                    |                         |
| Venkem         4a21         0         0         0,5         0         0,9         1         0         0         0           Zpět na výkaz         Kontrola oddílu         Kontrola oddílu         Kon |                              |                                  |                                |                            |        |         |                  |                 |                   |                           |               |                     |                     |                     |                     |                     |                     |                      |                      |                      |                      |                      |                         |
| Zpět na výkaz Kontrola oddílu                                                                                                    |                              |                                  |                                |                            |        |         |                  |                 |                   |                           |               |                     |                     |                     |                     |                     |                     |                      |                      |                      |                      |                      |                         |
| Data by                                                                                                    | la úspěšně r                 | načtena z data                   | abáze.                         |                            |        |         |                  |                 |                   |                           |               |                     |                     |                     |                     |                     |                     |                      |                      |                      |                      |                      |                         |
| Vložit                                                                                                    | záznam:                      |                                  |                                |                            |        |         |                  |                 |                   |                           |               |                     |                     |                     |                     |                     |                     |                      |                      |                      |                      |                      |                         |
| Vlo                                                                                                    | ení hodnot                   | 1                                |                                |                            |        |         |                  |                 |                   |                           |               |                     |                     |                     |                     |                     |                     |                      |                      |                      |                      |                      |                         |
| Dru                                                                                                    | n činnosti:                  |                                  | vyberte                        |                            |        |         |                  |                 |                   |                           |               |                     |                     |                     |                     |                     |                     |                      |                      |                      |                      |                      |                         |
| Kate                                                                                                    | gorie pedag                  | g. pracovníků:                   | 11 - Mateřska<br>92 - Zařízení | á škola<br>školního stravo | wání   |         |                  |                 |                   |                           |               |                     |                     |                     |                     |                     |                     |                      |                      |                      |                      |                      |                         |
| Plat                                                                                                    | ový stupeň:                  |                                  | vyberte                        | SKOIIIIIO SUUVO            | /rum   | _       |                  |                 |                   |                           |               |                     |                     |                     |                     |                     |                     |                      |                      |                      |                      |                      |                         |
| Poč                                                                                                    | et let započi                | tatelné praxe:                   | vyberte                        | ~                          |        |         |                  |                 |                   |                           |               |                     |                     |                     |                     |                     |                     |                      |                      |                      |                      |                      |                         |
| F                                                                                                    | latová                       | Platová                          | Platová                        | Platová                    | Pl     | atová   | Pla              | tová            | Platová           | Platov                    | á             | Platova             | á F                 | latová              | Plato               | vá                  |                     |                      |                      |                      |                      |                      |                         |
| 1                                                                                                    | řída 4.                      | třída 5.                         | třída 6.                       | třída 7.                   | tří    | da 8.   | tříc             | la 9.           | třída 10.         | třída 11                  | 1.            | třída 12            | 2. tř               | ída 13.             | třída <sup>-</sup>  | 14.                 |                     |                      |                      |                      |                      |                      |                         |
|                                                                                                    | 4.                           | 5.                               | 6.                             | 7.                         | _      | 8.      | 2                | 9.              | 10.               | 11.                       | _             | 12.                 |                     | 13.                 | 14.                 |                     |                     |                      |                      |                      |                      |                      |                         |
|                                                                                                    | 0                            | 0                                | 0                              | 0                          |        |         | 0                | 0               | 0                 |                           | 0             |                     | 0                   | 0                   |                     | 0                   |                     |                      |                      |                      |                      |                      |                         |
|                                                                                                    |                              |                                  |                                |                            |        |         |                  |                 |                   |                           |               |                     |                     |                     |                     |                     |                     |                      |                      |                      |                      |                      |                         |
| Ulože                                                                                                    | ní a kontrola                |                                  |                                |                            |        |         |                  |                 |                   |                           |               |                     |                     |                     |                     |                     |                     |                      |                      |                      |                      |                      |                         |
| Ve sl.<br>Sl. c n                                                                                                    | a. b, d se vy<br>nůže nabýva | plní kódy pod<br>at hodnotu 1 až | le číselníků uv<br>ž 7.        | edených v Pok              | kynech | n a vys | větlivkác        | h.              |                   |                           |               |                     |                     |                     |                     |                     |                     |                      |                      |                      |                      |                      |                         |

Součtový řádek 4a21 v oddíle IVa se generuje a přepočítává automaticky, vždy po uložení změn v jednotlivých řádcích.

Po provedení kontroly všech řádků je nutné provést kontrolu celého oddílu pomocí tlačítka "Kontrola oddílu" (pozn.: Dokud u všech řádků není zobrazen zelený terčík, není dostupné tlačítko "Kontrola oddílu".).

Pokud organizace, která má povinnost vyplnit výkaz P1c, nemá žádné pedagogické zaměstnance, nevyplňuje oddíl IVa. V takovém případě stiskne bezprostředně po vstupu do oddílu IVa tlačítko "Nevyplňuje se", umístěné pod záhlavím oddílu. Následně doplní komentář k chybovému hlášení (č. MO159 "Není vyplněn oddíl IVa – potvrďte") a program se vrátí na hlavní stránku výkazu, kde již oddíl IVa je označen zeleně.

|    | XÃ               | - Sběr<br>P 1c-0 | <sup>.</sup> d@t<br>1 - Výka | az o evi       | denč           | ním po             | očtu za            | aměstn              | anců               | / regio            | onálním              | Hlav<br>I <mark>ŠKOIS</mark> | ní stránka<br>tví poc | a výkazu<br>I <mark>le stavi</mark> | Stránka ředi<br>I <mark>k 30. 9.</mark> |
|----|------------------|------------------|------------------------------|----------------|----------------|--------------------|--------------------|---------------------|--------------------|--------------------|----------------------|------------------------------|-----------------------|-------------------------------------|-----------------------------------------|
| P  | √a. Ped          | lagogičtí        | pracovní                     | ci (jen ze     | státní         | 'ho rozpo          | očtu) po           | dle plato           | ových tří          | d a plat           | ových st             | upňů                         |                       |                                     |                                         |
|    | Druh<br>činnosti | Kategorie        | e Platový<br>stupeň          | Počet let      | Číslo<br>řádku | Platová<br>třída 4 | Platová<br>třída 5 | Platová<br>třída 6  | Platová<br>třída 7 | Platová<br>třída 8 | Platová<br>třída 9   | Platová<br>třída 10          | Platová<br>třída 11   | Platová<br>třída 12                 | Platová Platová Platová                 |
| H  | а                | b                | C                            | d              | e              | 4.                 | 5.                 | 6.                  | 7.                 | 8.                 | 9.                   | 10.                          | 11.                   | 12.                                 | 13.                                     |
| Г  | Zpět na          | a výkaz          | Nevyp                        | lňuje se       |                |                    |                    |                     |                    |                    |                      |                              |                       |                                     |                                         |
| V  | ložit pla        | tový stur        | eň.                          |                |                |                    |                    |                     |                    |                    |                      |                              |                       |                                     |                                         |
|    | Vloženi          | í hodnot         |                              |                |                |                    |                    |                     |                    |                    |                      |                              |                       |                                     |                                         |
|    | Druh či          | nnosti:          |                              | vybe           | 8              |                    |                    |                     |                    |                    | ~                    |                              |                       |                                     |                                         |
|    | Katego           | rie pedag.       | pracovník                    | ü:vybe         | erte           |                    |                    | ~                   |                    |                    |                      |                              |                       |                                     |                                         |
|    | Platový          | stupeň:          |                              | vybe           | rte            | ~                  |                    |                     |                    |                    |                      |                              |                       |                                     |                                         |
|    | Počet le         | et započita      | itelné prax                  | e:vybe         | rte            | ~                  |                    |                     | _                  |                    |                      |                              |                       |                                     |                                         |
|    | Plate<br>třída   | ová<br>a 4.      | Platová<br>třída 5.          | Plate<br>třída | ová<br>16.     | Platov<br>třída 7  | á 1<br>7.          | Platová<br>třída 8. | Plato<br>třída     | ová<br>i 9.        | Platová<br>třída 10. | Pla<br>třída                 | tová<br>a 11.         | Platová<br>třída 12.                | Platová<br>třída 13.                    |
|    | 4                |                  | 5.                           | 6              |                | 7.                 |                    | 8.                  | 9.                 |                    | 10.                  | 1                            | 1.                    | 12.                                 | 13.                                     |
|    |                  | 0                |                              | 0              | 0              |                    | 0                  | 0                   |                    | 0                  |                      | 0                            | 0                     | (                                   | )                                       |
|    |                  |                  |                              |                |                |                    |                    |                     |                    |                    |                      |                              |                       |                                     |                                         |
|    | Uložení a        | kontrola         |                              |                |                |                    |                    |                     |                    |                    |                      |                              |                       |                                     |                                         |
| Da | ta byla ú        | spěšně na        | ačtena z d                   | atabáze.       |                |                    |                    |                     |                    |                    |                      |                              |                       |                                     |                                         |

Pokud organizace, která má povinnost vyplnit výkaz P1c, nemá žádné pedagogické zaměstnance, nevyplňuje oddíl IVa, a není tak vyplněn ani oddíl IVb a IVc, které jsou přílohou oddílu IVa. V takovém případě se doplní komentář k chybovému hlášení (č. MO160 "Není vyplněn oddíl IVb – potvrďte" a č. MO161 "Není vyplněn oddíl IVc – potvrďte").

## 3) Oddíl IVb "Rozsah přímé pedagogické činnosti pedagogických pracovníků podle platových tříd a stupňů"

Pokud byla data nahrána ze mzdového systému, pak postačí data v řádcích zkontrolovat, případně upravit, a zkontrolovat pomocí tlačítka "Kontrola".

Nové řádky lze přidávat vyplněním údajů v tabulce nadepsané "Vložit záznam" v dolní polovině obrazovky.

Pomocí tlačítka "+" je možné přičíst další rozsah přímé pedagogické činnosti k existujícímu záznamu. Obdobně pomocí tlačítka "-", je možné odečíst rozsah přímé pedagogické činnosti od existujícího záznamu.

Pokud je vyplněn oddíl IVa, je v oddíle IVb dostupná nabídka dle dat uvedených v oddíle IVa, to znamená, že v nabídce je pak možné vybírat ze všech kombinací, které byly zadány v oddíle IVa (použitím nabízené kombinace z oddílu IVa tato kombinace z nabídky mizí) – blíže viz info.

|                                                                      | běr d<br>c-01                                                                                                    | l@t<br>- Výkaz                                       | o evidend                                                      | éním počt                                      | u zar                        | něst                  | tnancú                                | v regio                                    | nálním                              | školst                               | ví po                     | dle sta                   | vu k 3              | 0. 9. 20            | 017                 |                     |                     |                      |                      |                      | Hlavni               | stránka výkaz        | u Stránka ředitelstv | í Odhlásit      |
|----------------------------------------------------------------------|----------------------------------------------------------------------------------------------------|------------------------------------------------------|----------------------------------------------------------------|------------------------------------------------|------------------------------|-----------------------|---------------------------------------|--------------------------------------------|-------------------------------------|--------------------------------------|---------------------------|---------------------------|---------------------|---------------------|---------------------|---------------------|---------------------|----------------------|----------------------|----------------------|----------------------|----------------------|----------------------|-----------------|
| IVb. Rozsah                                                          | přímé                                                                                                    | pedagogi                                             | cké činnosti                                                   | pedagogick                                     | ých p                        | racov                 | vníků (je                             | n ze státn                                 | ího rozp                            | očtu) pod                            | lle pla                   | tových tř                 | ïd a stu            | pñů                 |                     |                     |                     |                      |                      |                      |                      |                      |                      |                 |
|                                                                      |                                                                                                    |                                                      |                                                                |                                                |                              |                       | Druh<br>činnosti                      | Kategorie<br>PP                            | Platový<br>stupeň                   | Počet let<br>zap. pr.                | Číslo<br>řádku            | Platová<br>třída 4.       | Platová<br>třída 5. | Platová<br>třída 6. | Platová<br>třída 7. | Platová<br>třída 8. | Platová<br>třída 9. | Platová<br>třída 10. | Platová<br>třída 11. | Platová<br>třída 12. | Platová<br>třída 13. | Platová<br>třída 14. |                      |                 |
|                                                                      |                                                                                                    |                                                      |                                                                |                                                |                              |                       | а                                     | b                                          | с                                   | d                                    | е                         | 4.                        | 5.                  | 6.                  | 7.                  | 8.                  | 9.                  | 10.                  | 11.                  | 12.                  | 13.                  | 14.                  |                      |                 |
|                                                                      | 0                                                                                                    | Kontrola                                             | Odstranit                                                      | Změnit                                         | +                            | -                     | 11                                    | 1                                          | 2                                   | 4-6                                  | 4b01                      | 0                         | 0                   | 0                   | 0                   | 0                   | 27,9                | 0                    | 0                    | 0                    | 0                    | 0                    |                      |                 |
| Rozsah PPČ<br>pedagogických                                          | 0                                                                                                    | Kontrola                                             | Odstranit                                                      | Změnit                                         | +                            | -                     | 11                                    | 1                                          | 3                                   | 9-12                                 | 4b01                      | 0                         | 0                   | 0                   | 0                   | 0                   | 0                   | 31                   | 0                    | 0                    | 0                    | 0                    |                      |                 |
| pracovníků                                                           | 0                                                                                                    | Kontrola                                             | Odstranit                                                      | Změnit                                         | +                            | -                     | 11                                    | 4                                          | 1                                   | 1-2                                  | 4b01                      | 0                         | 0                   | 0                   | 20                  | 0                   | 0                   | 0                    | 0                    | 0                    | 0                    | 0                    |                      |                 |
|                                                                      | Celkem         4b30         0         0         20         0         27,9         31         0         0         0           Znět na výkaz         Kontrola oddlu                  0         0         0         0         0         0         0         0         0         0         0         0         0         0         0         0         0         0         0         0         0         0         0         0         0         0         0         0         0         0         0         0         0         0         0         0         0         0         0         0         0         0         0         0         0         0         0         0         0         0         0         0         0         0         0         0         0         0         0         0         0         0         0         0         0         0         0         0         0         0         0         0         0         0         0         0         0         0         0         0         0         0 <td< td=""></td<> |                                                      |                                                                |                                                |                              |                       |                                       |                                            |                                     |                                      |                           |                           |                     |                     |                     |                     |                     |                      |                      |                      |                      |                      |                      |                 |
| Zpět na výka                                                         | Zpłt na vykaz Kontrola oddłu                                                                                                    |                                                      |                                                                |                                                |                              |                       |                                       |                                            |                                     |                                      |                           |                           |                     |                     |                     |                     |                     |                      |                      |                      |                      |                      |                      |                 |
| Vloženi hod<br>Možnosti po                                           | not<br>dle oddi                                                                                                    | ílu 4a:                                              | všechny ko                                                     | ombinace z ode                                 | dílu 4a                      | již byl               | y použity (                           | (viz info)                                 | <b>v</b> 0                          |                                      |                           |                           |                     |                     |                     |                     |                     |                      |                      |                      |                      |                      |                      |                 |
| Druh činnost                                                         | li:                                                                                                    |                                                      | vyberte                                                        |                                                |                              | ~                     |                                       |                                            | III Ta                              | ito nabídka                          | je dostu                  | ipná pouze                | tehdy, pol          | cud již             |                     |                     |                     |                      |                      |                      |                      |                      |                      |                 |
| Kategorie pe                                                         | dag. pri                                                                                                    | acovníků:                                            | vyberte                                                        |                                                |                              | ~                     |                                       |                                            | V nab                               | idce je pak                          | možné v                   | ybírat ze vš              | ech kombi           | inací,              |                     |                     |                     |                      |                      |                      |                      |                      |                      |                 |
| Platový stup                                                         | eň:                                                                                                    |                                                      | vyberte                                                        | ~                                              |                              |                       |                                       |                                            | Tento                               | již byly zada<br>oddíl je teo        | iny v odi<br>ły vhodr     | dile IVa.<br>né vyplňova  | t tehdy, je         | -li zcela           |                     |                     |                     |                      |                      |                      |                      |                      |                      |                 |
| Počet let zap                                                        | počitatel                                                                                                    | Iné praxe:                                           | vyberte                                                        | ~                                              |                              |                       |                                       |                                            | vyplň<br>Nabíz                      | en a zkontro<br>renv isou jer        | olován o<br>tv kom        | ddíl IVa.!<br>binace z od | dilu IVa. kt        | eré                 |                     |                     |                     |                      |                      |                      |                      |                      |                      |                 |
| Platová<br>třída 4                                                   | P                                                                                                    | Platová<br>řída 5                                    | Platová<br>třída 6                                             | Platová<br>třída 7                             | PI<br>tři                    | atová<br>da 8         | Pla                                   | tová<br>ta 9                               | Pla nejso                           | u v tomto o                          | ddile ješ                 | té zadány.                |                     | 08.13               | Plato<br>třída      | vá<br>14            |                     |                      |                      |                      |                      |                      |                      |                 |
| 4.                                                                   |                                                                                                    | 5.                                                   | 6.                                                             | 7.                                             | -                            | 8.                    |                                       | 9.                                         | 10.                                 | 11                                   |                           | 12.                       |                     | 13.                 | 14                  |                     |                     |                      |                      |                      |                      |                      |                      |                 |
|                                                                      | )                                                                                                    | 0                                                    | 0                                                              | 0                                              |                              |                       | 0                                     | 0                                          |                                     |                                      | 0                         |                           | 0                   | 0                   |                     | 0                   |                     |                      |                      |                      |                      |                      |                      |                 |
|                                                                      |                                                                                                    |                                                      |                                                                | -                                              |                              |                       |                                       |                                            |                                     |                                      |                           |                           |                     |                     |                     |                     |                     |                      |                      |                      |                      |                      |                      |                 |
| Uložení a kont                                                       | rola                                                                                                    |                                                      |                                                                |                                                |                              |                       |                                       |                                            |                                     |                                      |                           |                           |                     |                     |                     |                     |                     |                      |                      |                      |                      |                      |                      |                 |
| Ve sl. a. b, d s<br>Za každého p<br>č. 75/2005 Sb.<br>Neuvádělí se ž | e vyplní<br>edagogi<br>, ve zně                                                                                                    | kódy a ho<br>ického pra<br>iní pozdějš<br>řespočetné | dnoty podle č<br>covníka vyka<br>ích předpisů.<br>hodiny nad r | íselníků uvede<br>zovaného v o<br>ámec stanove | ených v<br>ddíle T<br>mého t | ∕Pok<br>Vase<br>vdenr | ynech a v<br>e uvede ty<br>ního rozsa | ysvětlivkáci<br>ýdenní rozs<br>ahu přímé p | h. Sl. c m<br>sah jeho<br>sedagogio | ůže nabýv<br>přímé pec<br>:ké činnos | rat hod<br>lagogic<br>ti. | notu 1 až<br>:ké činnos   | 7.<br>iti, která    | je mu sl            | anovena             | ředitelen           | n právnici          | ké osoby             | vykonáva             | ijící činno          | st školy r           | nebo školskéh        | o zařízení v souladu | s nařízením vlá |

V oddíle IVb je nejprve nutno vybrat z možnosti podle oddílu IVa nebo vytvořit záznam výběrem požadovaných položek ze všech nabízených číselníků: Druh činnosti, Kategorie pedag. pracovníků, Platový stupeň a Počet let

započitatelné praxe, a následně doplnit údaje o platových třídách a celý nově vkládaný řádek uložit a zkontrolovat pomocí tlačítka "Uložení a kontrola".

Součtový řádek 4b30 v oddíle IVb se generuje a přepočítává automaticky, vždy po uložení změn v jednotlivých řádcích.

Po provedení kontroly všech řádků je nutné provést kontrolu celého oddílu pomocí tlačítka "Kontrola oddílu" (pozn.: Dokud u všech řádků není zobrazen zelený terčík, není dostupné tlačítko "Kontrola oddílu".).

# 4) Oddíl IVc "Hodiny přímé pedagogické činnosti pedagogických pracovníků pevně stanovené nad rámec jejich týdenního rozsahu podle platových tříd a stupňů"

Pokud byla data nahrána ze mzdového systému, pak postačí data v řádcích zkontrolovat, případně upravit, a zkontrolovat pomocí tlačítka "Kontrola".

Nové řádky lze přidávat vyplněním údajů v tabulce nadepsané "Vložit záznam" v dolní polovině obrazovky.

Pomocí tlačítka "+" je možné přičíst další rozsah přespočetných hodin přímé pedagogické činnosti k existujícímu záznamu. Obdobně pomocí tlačítka "-" je možné odečíst rozsah přespočetných hodin přímé pedagogické činnosti od existujícího záznamu.

Pokud je vyplněn oddíl IVb, je v oddíle IVc dostupná nabídka dle dat uvedených v oddíle IVb, to znamená, že v nabídce je pak možné vybírat ze všech kombinací, které byly zadány v oddíle IVb (použitím nabízené kombinace z oddílu IVb tato kombinace z nabídky mizí) – blíže viz info.

| ٢   |                                                          | ěr d@t<br>01 - Výkaz                                  | oevidend                                           | ním počtu                                           | zaměstr                                         | anců v reo                                          | ionálnír                                   | 1 školst                               | tví pod                                      | e stavu                                        | k 30 9                       | 2017               | -                     | -                   | -                    | -                    | -                    | Hlavr                | ní stránka v         | ýkazu S   | Stránka ředi | elství (   | Ddhlásit       |
|-----|----------------------------------------------------------|-------------------------------------------------------|----------------------------------------------------|-----------------------------------------------------|-------------------------------------------------|-----------------------------------------------------|--------------------------------------------|----------------------------------------|----------------------------------------------|------------------------------------------------|------------------------------|--------------------|-----------------------|---------------------|----------------------|----------------------|----------------------|----------------------|----------------------|-----------|--------------|------------|----------------|
| IV  | /c. Hodiny pří                                           | mé pedagogio                                          | cké činnosti                                       | pedagogický                                         | ch pracovn                                      | ků pevně sta                                        | novené na                                  | d rámec                                | jejich týd                                   | enního ro                                      | zsahu po                     | dle plat           | ových tříd            | d a stupi           | ĩů                   |                      |                      |                      |                      |           |              |            |                |
|     |                                                          |                                                       |                                                    |                                                     | D<br>čin                                        | ruh Kategorie<br>nosti PP                           | Platový i<br>stupeň                        | Počet let<br>zap. pr. ř                | Číslo Plat<br>ádku třída                     | ová Platov<br>a 4. třída s                     | vá Platová<br>5. třída 6.    | Platova<br>třída 7 | á Platová<br>třída 8. | Platová<br>třída 9. | Platová<br>třída 10. | Platová<br>třída 11. | Platová<br>třída 12. | Platová<br>třída 13. | Platová<br>třída 14. |           |              |            |                |
| Na  | idpočetné                                                | Kontrola                                              | Odstranit                                          | Změnit H                                            | - 11                                            | a b<br>1                                            | с<br>3 9                                   | d 4                                    | e 4<br>Ic01 0                                | l. 5.<br>0                                     | 6.<br>0                      | 7.<br>0            | 8.<br>0               | 9.<br>0             | 10.<br>4             | 11.<br>0             | 12.<br>0             | 13.<br>0             | 14.<br>0             |           |              |            |                |
| ho  | Zpět na výkaz                                            | Kem Kontrola                                          | oddílu                                             |                                                     |                                                 |                                                     |                                            | 4                                      | IC50 0                                       | 0                                              | 0                            | 0                  | 0                     | 0                   | 4                    | 0                    | 0                    | 0                    | 0                    |           |              |            |                |
| Dat | a byla úspěšně                                           | načtena z data                                        | ibáze.                                             |                                                     |                                                 |                                                     |                                            |                                        |                                              |                                                |                              |                    |                       |                     |                      |                      |                      |                      |                      |           |              |            |                |
|     | ložit záznam:<br>Vložení hodno                           | t<br>oddilu dbi                                       |                                                    |                                                     |                                                 | 11 AL                                               |                                            |                                        | _                                            |                                                |                              | _                  |                       |                     |                      |                      |                      |                      |                      |           |              |            |                |
|     | Druh činnosti:                                           | ouuliu 40.                                            | vyberte z n                                        | noznosti kompir                                     | v                                               | 111U 4D                                             |                                            | !!!Tato n<br>oddil IVb o               | abídka je do<br>obsahuje něj                 | stupná pouzi<br>aká data ! ! !                 | e tehdy, pok                 | ud již             |                       |                     |                      |                      |                      |                      |                      |           |              |            |                |
|     | Kategorie peda<br>Platový stupeň                         | ig. pracovníků:<br>:                                  | vyberte                                            | ~                                                   | ~                                               |                                                     |                                            | V nabidce<br>které již by<br>Tento odd | je pak možn<br>ly zadány v<br>il je tedy vho | ié vybírat ze v<br>oddíle IVb.<br>odné vyplňov | šech kombir<br>at tehdy, je- | nací,<br>li zcela  |                       |                     |                      |                      |                      |                      |                      |           |              |            |                |
|     | Počet let započ<br>Platová                               | titatelné praxe:<br>Platová                           | Platová                                            | ✓ Platová<br>třída 7                                | Platová                                         | Platová<br>třída 9                                  | Platová                                    | Nabízeny j<br>nejsou v to              | sou jen ty ko<br>mto oddile                  | n oddil IVb.!<br>ombinace z o<br>ještě zadány. | ddílu IVb, kto               | eré F              | Platová               |                     |                      |                      |                      |                      |                      |           |              |            |                |
|     | 4.                                                       | 5.                                                    | 6.<br>0                                            | 7.                                                  | 8.                                              | 9.                                                  | 10.                                        | 1                                      | 1.                                           | 12.<br>0                                       | 13.                          | 0                  | 14.<br>0              |                     |                      |                      |                      |                      |                      |           |              |            |                |
|     |                                                          |                                                       |                                                    |                                                     |                                                 | <u>,                                     </u>       |                                            |                                        |                                              |                                                |                              |                    |                       |                     |                      |                      |                      |                      |                      |           |              |            |                |
|     | Jložení a kontrol                                        | a                                                     |                                                    |                                                     |                                                 |                                                     |                                            |                                        |                                              |                                                |                              |                    |                       |                     |                      |                      |                      |                      |                      |           |              |            |                |
| Po  | e si. a. d, d se v<br>okud jsou peda<br>kolského zařízei | ypini kody a ho<br>igogickému pra<br>ní v souladu s n | idnoty podle c<br>icovníkovi vyk<br>iařízením vlád | iselníku uvedel<br>ázanému v od<br>ly č. 75/2005 Sl | iých v Pokyr<br>díle I∨a a I\<br>o., ve znění p | ech a vysvětliv<br>b pevně stano<br>lozdějších před | kacn. Sl. c i<br>veny přesp<br>pisů, uvede | nuze nabý<br>očetné ho<br>se jejich p  | vat nodno<br>diny nad r<br>počet.            | tu 1 až 7.<br>rámec týde                       | nního rozs                   | sahu jeh           | o přímé pe            | edagogici           | ké činnos            | ti,kterå je          | mu stand             | ivena ředi           | telem právi          | nické osc | by vykonáv   | ající činn | ost školy nebo |

V oddíle IVc je nejprve nutno vybrat z možnosti podle oddílu IVb nebo vytvořit záznam výběrem požadovaných položek ze všech nabízených číselníků: Druh činnosti, Kategorie pedag. pracovníků, Platový stupeň a Počet let započitatelné praxe, a následně doplnit údaje o platových třídách, a celý nově vkládaný řádek uložit a zkontrolovat pomocí tlačítka "Uložení a kontrola".

Součtový řádek 4c50 v oddíle IVc se generuje a přepočítává automaticky, vždy po uložení změn v jednotlivých řádcích.

Po provedení kontroly všech řádků je nutné provést kontrolu celého oddílu pomocí tlačítka "Kontrola oddílu" (pozn.: Dokud u všech řádků není zobrazen zelený terčík, není dostupné tlačítko "Kontrola oddílu".).

## 5) Oddíl VI "Zaměstnanci pobírající vybrané složky platu"

V oddíle VI je po načtení dat prostřednictvím xml souboru nutno tlačítkem Kontrola zkontrolovat i všechny sloupce.

|                   |                               | ním počt      | u zamóctr   | anců v ro | gionálním čkolství podlo stavu k 30. 0. 20   |
|-------------------|-------------------------------|---------------|-------------|-----------|----------------------------------------------|
| P 10              | or - vykaz o evidenc          | min pocu      | u zamesu    |           | gionalititi skolství poule stavu k 50. 9. 20 |
| VI Zamõstnan      | ci pobírající vybranó cložk   | u platu (iop  | zo státního | rozpočtu) |                                              |
| vi. Zamesuland    | population vybrane slozk      | y plata (Jell |             | iozpociu) |                                              |
|                   |                               |               |             |           |                                              |
| Kontrola oddílu   |                               |               | Kontrola    | Kontrola  |                                              |
| Zpět na výkaz     |                               |               | Změna       | Změna     |                                              |
|                   |                               |               | •           | 0         |                                              |
|                   |                               | Číslo řádku   | Druh č      | innosti   |                                              |
|                   | а                             | b             | 2           | 3         |                                              |
| Kód druhu činnost | i                             | 0101          | 11          | 92        |                                              |
|                   | osobní příplatek              | 0601          | 0           | 0         |                                              |
| Počet             | příplatek za vedení           | 0602          | 1           | 0         |                                              |
| oedagogických     | zvláštní příplatek            | 0603          | 0           | 0         |                                              |
| oracovníků        | ostatní příplatky             | 0604          | 0           | 0         |                                              |
| oobirajicich      | specializační příplatek       | 0607          | 0           | 0         |                                              |
|                   | příplatek uvádějícímu učiteli | 0608          | 0           | 0         |                                              |
| Počet             | osobní příplatek              | 0609          | 0           | 0         |                                              |
| nepedagogických   | příplatek za vedení           | 0610          | 0           | 0         |                                              |
| aměstnanců        | zvláštní příplatek            | 0611          | 0           | 0         |                                              |
| obirajicich       | ostatní příplatky             | 0612          | 0           | 0         |                                              |

Takto postupuje i organizace, která nemá k dispozici výstup ze mzdového systému a všechny údaje zadává ručně.

Pokud ve vykazující organizace k 30. 9. žádný zaměstnanec nepobírá ze státního rozpočtu příplatky uvedené v oddíle VI, zůstává prázdný tento oddíl a je nutno všechny jeho nulové sloupce za jednotlivé druhy PAM odeslat ke kontrole tlačítkem "Kontrola". Následně provedete kontrolu celého oddílu pomocí tlačítka "Kontrola oddílu" a program se vrátí na hlavní stránku výkazu.

| Nr sbi            | ér d@t                                           |               |              |              |          | Hlav      | vní stránka výkazu | Stránka řec |
|-------------------|--------------------------------------------------|---------------|--------------|--------------|----------|-----------|--------------------|-------------|
| VI. Zaměstnan     | -01 - Vykaz o evide<br>ci pobírající vybrané slo | ožky platu (j | en ze státní | ho rozpočtuj |          | nim skois | ství podle stav    | u k 30. 9.  |
| Kontrola oddílu   |                                                  |               | Kontrola     | Kontrola     | Kontrola | Kontrola  | ]                  |             |
| Zpět na výkaz     |                                                  |               | Změna        | Změna        | Změna    | Změna     | 1                  |             |
|                   |                                                  |               | 0            | 0            | 0        | 0         |                    |             |
|                   |                                                  | Číslo řádku   |              | Druh č       | innosti  |           | ]                  |             |
|                   | а                                                | b             | 2            | 3            | 4        | 5         |                    |             |
| Kód druhu činnost | i                                                | 0101          | 34           | 56           | 84       | 92        |                    |             |
|                   | osobních příplatků                               | 0601          | 0            | 0            | 0        | 0         |                    |             |
|                   | příplatků za vedení                              | 0602          | 0            | 0            | 0        | 0         | ]                  |             |
| Počet přiznaných  | zvláštních příplatků                             | 0603          | 0            | 0            | 0        | 0         |                    |             |
|                   | ostatních příplatků                              | 0604          | 0            | 0            | 0        | 0         |                    |             |
|                   | specializačních příplatků                        | 0607          | 0            | 0            | 0        | 0         | ]                  |             |

Data byla úspěšně načtena z databáze.

Po vyplnění a zkontrolování všech 6 oddílů výkazu P 1c-01 je možné výkaz odeslat na příslušný správní úřad. Poté je výkaz nadále k dispozici k tisku a nahlédnutí, popř. po dobu sběru i k dodatečným opravám.

Po odeslání výkazu se shodně jako v případě výkazu P 1-04 zobrazí nápis "Výkaz byl (datum a čas) **odeslán na správní úřad.**" Současně se objeví tlačítka jednotlivých stránek výkazu, které jsou již v záhlaví označeny shodným datem a časem odeslání.

| Resortní identifikátor zařízení (IZO)/IČO:                                                                                                    | 691003335/72544104                                                                                                    |
|----------------------------------------------------------------------------------------------------|----------------------------------------------------------------------------------------------------|
| Název:                                                                                                    | Mateřská škola Tis                                                                                                    |
| Adresa:                                                                                                    | č.p. 112, 582 43 Tis                                                                                                    |
| Telefon:                                                                                                    | 721 708 572                                                                                                    |
| Import dat:                                                                                                    | Procházet Načti XML XML+                                                                                                    |
|                                                                                                    |                                                                                                    |
| Zkontrolován                                                                                                    |                                                                                                    |
| Nezkontrolován     O       Zkontrolován     O       Seznam oddílů výkazu       IV. Nepedagogičťí zaměstnanci (jep ze j                                                                                                    | státního rozpočtu) podle platových tříd a platových stupňů                                                                                                    |
| Nezkontrolován         O           Zkontrolován         O           Seznam oddílů výkazu         IV. Nepedagogičtí zaměstnanci (jen ze státi           IVa. Pedagogičtí pracovníci (jen ze státi         IVa. Pedagogičtí pracovníci (jen ze státi                                                                                                    | státního rozpočtu) podle platových tříd a platových stupňů                                                                                                    |
| Nezkontrolován         O           Zkontrolován         O           Seznam oddílů výkazu         IV. Nepedagogičtí zaměstnanci (jen ze státt           IVa. Pedagogičtí pracovníci (jen ze státt         IVb. Rozsah přímé pedagogické činnost                                                                                                    | státního rozpočtu) podle platových tříd a platových stupňů  ního rozpočtu) podle platových tříd a platových stupňů  ti pedagogických pracovníků (jen ze státního rozpočtu) podle platových tříd a stupňů                                                                                                    |
| Nezkontrolován         O           Zkontrolován         O           Seznam oddílů výkazu         IV. Nepedagogičtí zaměstnanci (jen ze státr           IVa. Pedagogičtí pracovníci (jen ze státr         IVb. Rozsah přímé pedagogické činnosti           IVc. Hodiny přímé pedagogické činnosti         IVc. Hodiny přímé pedagogické činnosti                                                                           | státního rozpočtu) podle platových tříd a platových stupňů  ního rozpočtu) podle platových tříd a platových stupňů  ti pedagogických pracovníků (jen ze státního rozpočtu) podle platových tříd a stupňů  pedagogických pracovníků pevně stanovené nad rámec jejich týdenního rozsahu podle platových tříd a stupňů                                                                                                    |
| Nezkontrolován         O           Zkontrolován         O           Seznam oddílů výkazu         IV. Nepedagogičtí zaměstnanci (jen ze státr           IVa. Pedagogičtí pracovníci (jen ze státr         IVb. Rozsah přímé pedagogické činnosti           IVc. Hodiny přímé pedagogické činnosti         IVc. Hodiny přímé pedagogické činnosti                                                                           | státního rozpočtu) podle platových tříd a platových stupňů  ního rozpočtu) podle platových tříd a platových stupňů  ti pedagogických pracovníků (jen ze státního rozpočtu) podle platových tříd a stupňů  pedagogických pracovníků pevně stanovené nad rámec jejich týdenního rozsahu podle platových tříd a stupňů  ky platu (jen ze státního rozpočtu)                                                                                                    |
| Nezkohtrolován         O           Zkontrolován         O           Seznam oddílů výkazu         IV. Nepedagogičtí zaměstnanci (jen ze státr           IVa. Pedagogičtí pracovníci (jen ze státr         IVb. Rozsah přímé pedagogické činnosti           IVc. Hodiny přímé pedagogické činnosti         IVc. Hodiny přímé pedagogické činnosti           VI. Zaměstnanci pobírající vybrané slož         Kontaktní údaje | státního rozpočtu) podle platových tříd a platových stupňů       Image: constraint of the state of the state |
| Nezkohtrolován         O           Zkontrolován         O           Seznam oddílů výkazu         IV. Nepedagogičtí zaměstnanci (jen ze státr           IVa. Pedagogičtí pracovníci (jen ze státr         IVb. Rozsah přímé pedagogické činnosti           IVc. Hodiny přímé pedagogické činnosti         IVc. Hodiny přímé pedagogické činnosti           VI. Zaměstnanci pobírající vybrané slož         Kontaktní údaje | státního rozpočtu) podle platových tříd a platových stupňů       Image: constraint of the staphů         ního rozpočtu) podle platových tříd a platových stupňů       Image: constraint of the staphů         ti pedagogických pracovníků (jen ze státního rozpočtu) podle platových tříd a stupňů       Image: constraint of the staphů         i pedagogických pracovníků pevně stanovené nad rámec jejich týdenního rozsahu podle platových tříd a stupňů       Image: constraint of the staphů         ky platu (jen ze státního rozpočtu)       Image: constraint of the staphů       Image: constraint of the staphů                                                                                                    |
| Nezkohirolován       Image: Comparison oddilů výkazu         Zkontrolován       Image: Comparison oddilů výkazu         IV. Nepedagogičtí zaměstnanci (jen ze státi<br>IVa. Pedagogičtí pracovníci (jen ze státi<br>IVb. Rozsah přímé pedagogické činnosti<br>IVc. Hodiny přímé pedagogické činnosti<br>VI. Zaměstnanci pobírající vybrané slož<br>Kontaktní údaje         ýkaz byl 18.8.2017 15:31:54 odeslán na         | státního rozpočtu) podle platových tříd a platových stupňů  ního rozpočtu) podle platových tříd a platových stupňů  ti pedagogických pracovníků (jen ze státního rozpočtu) podle platových tříd a stupňů  pedagogických pracovníků pevně stanovené nad rámec jejich týdenního rozsahu podle platových tříd a stupňů  ky platu (jen ze státního rozpočtu)                                                                                                    |
| Nezkohirolován       Image: Comparison oddilů výkazu         Zkontrolován       Image: Comparison oddilů výkazu         IV. Nepedagogičtí zraměstnanci (jen ze státi<br>IVb. Rozsah přímé pedagogické činnosti<br>IVc. Hodiny přímé pedagogické činnosti<br>VI. Zaměstnanci pobírající vybrané slož<br>Kontaktní údaje         ýkaz byl 18.8.2017 15:31:54 odeslán na<br>případě dodatečných oprav znovu nejpti           | státního rozpočtu) podle platových tříd a platových stupňů       Imino rozpočtu) podle platových tříd a platových stupňů       Imino rozpočtu) podle platových tříd a platových stupňů       Imino rozpočtu) podle platových tříd a platových stupňů       Imino rozpočtu) podle platových tříd a stupňů       Imino rozpočtu) podle platových tříd a stupňů       Imino rozpočtu) podle platových tříd a stupňů       Imino rozpočtu) podle platových tříd a stupňů       Imino rozpočtu) podle platových tříd a stupňů       Imino rozpočtu) podle platových tříd a stupňů       Imino rozpočtu)       Imino rozpočtu)       Imino rozpočtu rozpočtu rozpočtu rozpočtu rozpočtu rozpočtu rozpočtu rozpočtu rozpočtu rozpočtu rozpočtu rozpočtu rozpočtu rozpočtu rozpočtu rozpočtu rozpočtu rozpočtu rozpočtu rozpočtu rozpočtu rozpočtu rozpočtu rozpočtu rozpočtu rozpočtu rozpoč                                                                                                    |

Pokud organizace po odeslání obou výkazů (P 1-04 a P 1c-01) provede změny ve výkaze P 1-04 a následně jej znovu odešle, výkaz P 1c-01 se automaticky vrátí a je třeba jej znovu zkontrolovat a případně opravit všechny jeho oddíly a znovu jej poslat na správní úřad.